# Installare la stampante Kyocera su Linux (Ubuntu)

#### Prerequisiti

Deve essere installato almeno il Samba client. Se non fosse il caso eseguire il commando seguente: sudo apt install smbclient

#### Download del driver

https://cdn.kyostatics.net/dlc/it/driver/all/kyoceralinuxpackages-20160420-upd-v3.downloadcenteritem-Single-File.downloadcenteritem.tmp/KyoceraLinux-Ph...-2018.08.29.zip

#### Installazione

Estrai il file .zip, poi il file .tar.gz. Scegli la cartella che corrisponde alla versione di Linux (ad esempio Ubuntu, EU) e il tipo di computer (amd64 per pc a 64bit). Eseguire il file con doppio clic e poi pulsante Install

| Nyocera Printing Package<br>Website<br>Details<br>Version 5.00<br>Updated Never<br>Licence (PGOSHEAR)<br>Source kpoilaiog.5-00_and64.deb<br>Download Size 7.08.MB | <ul> <li>A pesktop VyceraLinuxC</li> <li>Recett A Mane</li> <li>None</li> <li>Desktop</li> <li>Desktop</li> <li>Downloads</li> <li>Avuic</li> <li>Music</li> <li>Pictures</li> <li>Videos</li> <li>Trash</li> <li>Other Locations</li> </ul> | nherr Uburtu EU kyodialog_amdd4 ) Q, 21 E @@@<br>Size Modified<br>iog_560_amd64.deb 13.5MB 29.Aug 201 |
|----------------------------------------------------------------------------------------------------|----------------------------------------------------------------------------------------------------|----------------------------------------------------------------------------------------------------|
|                                                                                                    |                                                                                                    |                                                                                                    |

Alternativa con linea di commando:

cd /home/rtrmhl68/Desktop/KyoceraLinuxDriver/Ubuntu/EU/kyodialog\_amd64 sudo dpkg -i kyodialog\_5.0-0\_amd64.deb

# Collegamento con server di stampa

Aprire una finestra di terminale (cercare "terminale") e eseguire i due commandi seguenti NB: è necessario usare <u>smb://</u> se si usa socket:// non funziona l'autenticazione

lpadmin -p UNIPRINT\_COLORE -L "UNIPRINT\_COLORE" -E -v smb://157.27.6.31/UNIPRINT\_COLORE\_LINUX -P /usr/share/ppd/kyocera/Kyocera\_TASKalfa\_6052ci.ppd

lpadmin -p UNIPRINT\_BN -L "UNIPRINT\_BN" -E -v smb://157.27.6.31/UNIPRINT\_BN\_LINUX -P /usr/share/ppd/kyocera/Kyocera\_TASKalfa\_6002i.ppd

# Configurazione periferiche

Cercare "printers"

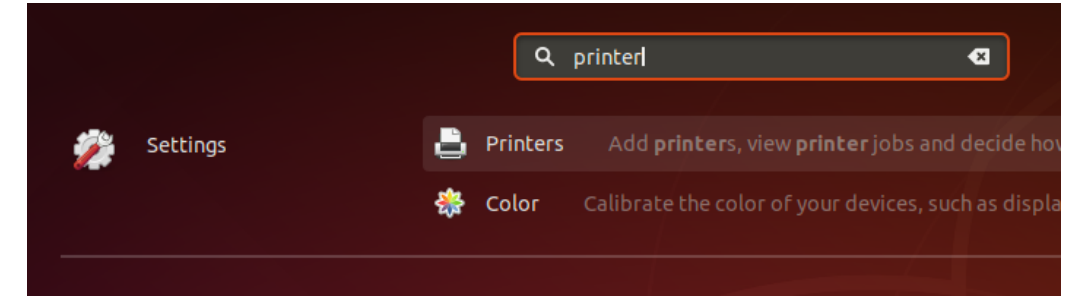

Impostare per entrambe la stampanti (UNIPRINT\_COLORE e UNIPRINT\_BN) le opzioni seguenti

|       | <b>uniprint_bn_linux</b><br>Ready | No Active Jobs         |
|-------|-----------------------------------|------------------------|
| Model | Kyocera TASKalfa 6002i (KPDL)     | Printing Options       |
|       |                                   | Printer Details        |
| _     |                                   | Use Printer by Default |
|       | UNIPRINT_COLORE                   | N Clean Print Heads    |
|       | Ready                             | Remove Printer         |
|       |                                   |                        |
| Model | Kyocera TASKalfa 6052ci (KPDL)    |                        |

| Test Page             | UNIPRINT_COLORE_2 |                       |  |  |
|-----------------------|-------------------|-----------------------|--|--|
| Page Setup            |                   |                       |  |  |
| Installable Options   | Paper feeders     | Cassettes 3, 4 🔻      |  |  |
| Image Quality         |                   |                       |  |  |
| Color                 | Job separator     | OFF                   |  |  |
| Finishing<br>Advanced | Mailbox           | OFF                   |  |  |
|                       | Punch unit        |                       |  |  |
|                       | Folding unit      | OFF                   |  |  |
|                       | Document finisher | 4000-sheet finisher ▼ |  |  |

In alternativa si può fare con CUPS

http://localhost:631, Administration, Manage printers, seleziona stampante, Administration, Set Default Options, Options installed, imposta opzioni come visualizzato sotto, invia con pulsante "Set Default Options"

|                                          |                                                      | Set Printer Options - CL             | JPS 2.2.7 - Mozilla Firefo | x                 |              |          |  |
|------------------------------------------|------------------------------------------------------|--------------------------------------|----------------------------|-------------------|--------------|----------|--|
| Set Printer Options - CUP X              | +                                                    |                                      |                            |                   |              |          |  |
| ← → ⊂ ŵ                                  | i localhost:631/admin#Insta                          | llableOptions                        |                            | 🖂                 | ☆            | ⊻ III\ © |  |
| S CUPS.org Home A                        | dministration Classes Help                           | Jobs Printers                        |                            |                   |              |          |  |
|                                          |                                                      |                                      |                            |                   |              |          |  |
| Set Default Optio                        | ns for uniprint color                                | e linux                              |                            |                   |              |          |  |
|                                          |                                                      |                                      |                            |                   |              |          |  |
| Query Printer for Default O              | ptions                                               |                                      |                            |                   |              |          |  |
| 101 Ontinue Installe                     | d Income                                             |                                      | A bin Finishing            |                   | 1.1          | 1        |  |
| accounting Adjustm                       | ent Watermark Banne                                  | media type Outpu<br>rs Policies Port | t bin Finishing<br>Monitor | Booklet / Folding | Job settings | JOD      |  |
| ,                                        |                                                      |                                      |                            |                   |              |          |  |
|                                          |                                                      | Options                              | Installed                  |                   |              |          |  |
|                                          |                                                      | Paper feeders:                       | Cassettes 3. 4 ¥           |                   |              |          |  |
|                                          |                                                      | Job separator:                       | • Not installed • Insta    | lled              |              |          |  |
|                                          |                                                      | Mailbox:                             | • Not installed • Insta    | lled              |              |          |  |
|                                          |                                                      | Punch unit:                          | O Not installed O Insta    | lled              |              |          |  |
|                                          |                                                      | Folding unit:                        | Not installed O Installed  | lled              |              |          |  |
|                                          |                                                      | Document finisher:                   | 4000-sheet finisher 🗸      |                   |              |          |  |
|                                          |                                                      | Optional disk:                       | Hard disk 🗸 🗸              |                   |              |          |  |
|                                          |                                                      |                                      |                            |                   |              |          |  |
|                                          |                                                      | Set Defaul                           | t Options                  |                   |              |          |  |
|                                          |                                                      |                                      |                            |                   |              |          |  |
|                                          |                                                      |                                      |                            |                   |              |          |  |
|                                          |                                                      |                                      |                            |                   |              |          |  |
|                                          |                                                      |                                      |                            |                   |              |          |  |
|                                          |                                                      |                                      |                            |                   |              |          |  |
| CUPS and the CUPS logo are trademarks of | Apple Inc. Copyright © 2007-2017 Apple Inc. All righ | ts reserved.                         |                            |                   |              |          |  |
|                                          |                                                      |                                      |                            |                   |              |          |  |

#### Autenticazione con credenziali GIA

Stampare un documento. Aprire la coda di stampa (c'è scritto "1 Job" in fianco alla stampante). Clic su "Athenticate". Inserisci credenziali (nome utente: ateneo\GIA)

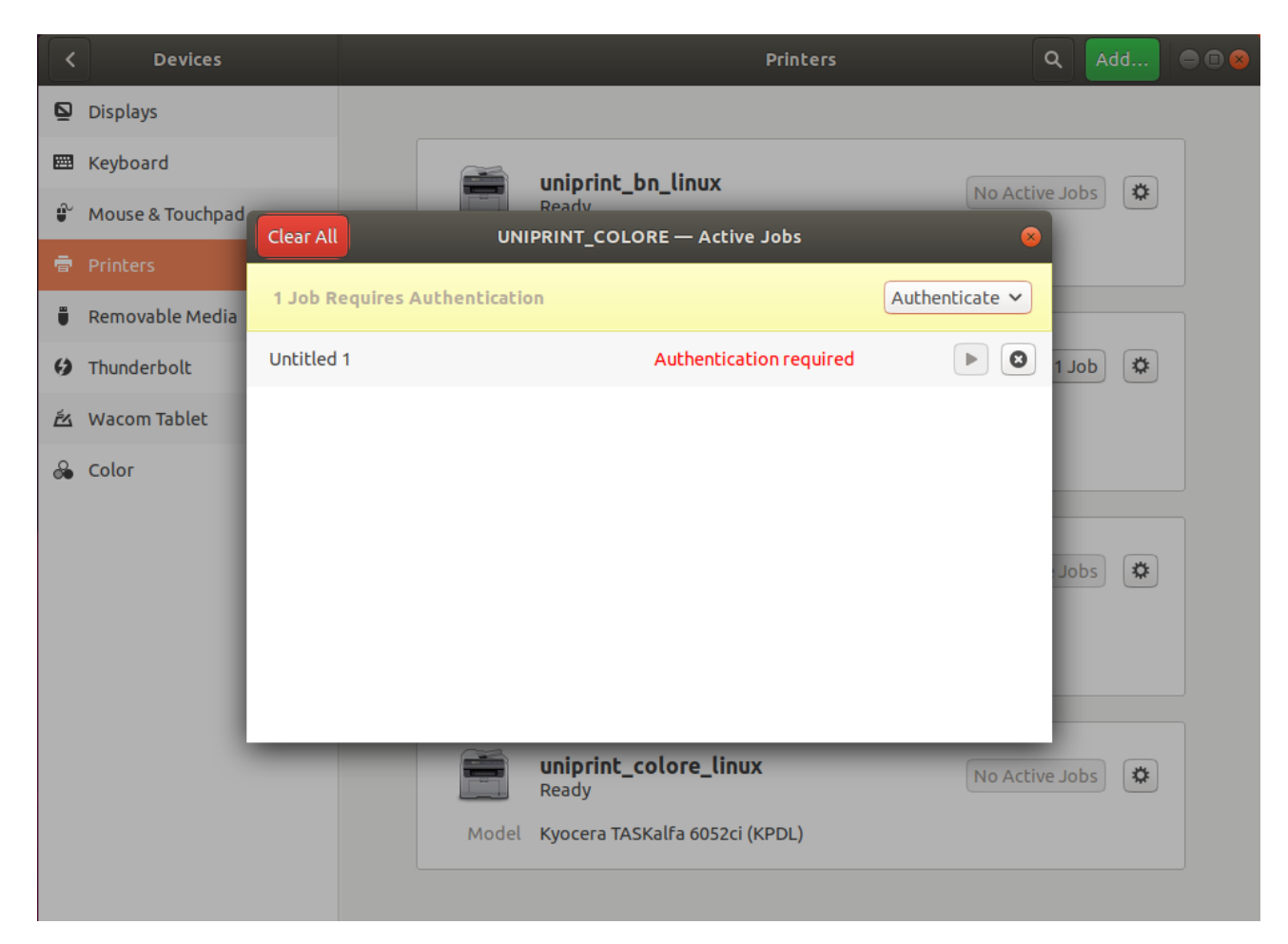

# Problemi

Il fronte-retro e bianco-nero non sembra funzionare.

Eventualmente è possibile impostarlo al volo sulla stampante stessa (ogni volta però). Serve inserire le credenziali ad ogni stampa.

In realtà per certi computer le salva. In ogni caso si può forzare nel modo seguente:

aprire un terminale e digitare i commandi seguenti (per DeviceURI aggiungere quello in grassetto alla riga esistente)

sudo service cups stop

sudo vim /etc/cups/printers.conf

DeviceURI smb://ateneo/GIA:pw@157.27.6.31/UNIPRINT\_COLORE\_LINUX sudo service cups start